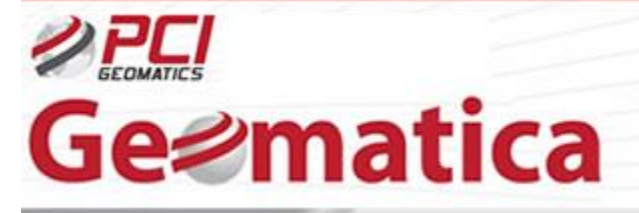

GeoSoluciones

## Ortorectificar datos ADS40/80 Modelamiento Cámara Aérea

El sensor Leica ADS40/80, actualmente en su tercera generación, es un sensor de escaneo lineal (line-scanning) que recolecta imágenes de una amplia faja de 12,000 pixel. Esta cámara simultáneamente puede recolectar imágenes pancromáticas, color y estéreo infrarroja color. Todas las bandas espectrales son recolectadas simultáneamente en la misma alta resolución, proporcionando 5 bandas, co-registradas e imágenes de igual resolución desde la adquisición de datos.

Lo siguiente es un breve tutorial sobre el uso de Geomatica OrthoEngine para Ortorectificar imágenes ADS40/80 Nivel 1. Solo la imagen ADS40/80 Nivel 1 es soportada. Ya que la imagen ADS Nivel 1 viene con el modelo geométrico de la cámara, ningún punto de control terrestre (GCP) o punto de amarre (TP) es necesario o admitido en OrthoEngine.

- 1- Modelo de Cámara Aérea
- 1.1- Configuración de proyecto inicial

Comenzar OrthoEngine y click 'New' sobre el menú 'File' para empezar un nuevo proyecto. Dar al proyecto un nombre de archive 'Filename', nombre 'Name' y una descripción 'Description'. Seleccionar 'Aerial Photography' como el Método de Modelamiento Matemático. Bajo 'Options', seleccionar el tipo de cámara 'Camera type' como 'ADS' y en orientación exterior 'Exterior orientation' como 'Automatically determined'. Después de aceptar este panel se es indicado a configurar la información de la proyección para los archivos de salida y el espaciamiento de pixel de salida. Ingresar la información de la proyección apropiada para el proyecto.

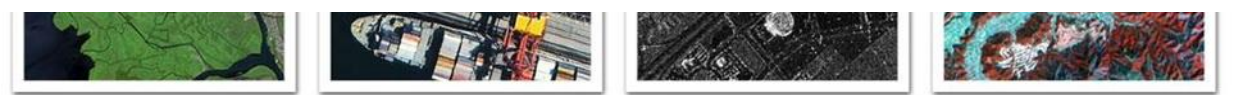

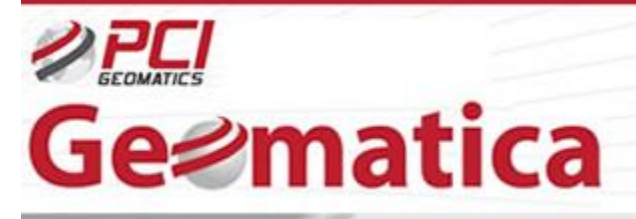

GeoSoluciones

| Vame:                                                                                        |                                                                                                    |                                                                                                    |  |
|----------------------------------------------------------------------------------------------|----------------------------------------------------------------------------------------------------|----------------------------------------------------------------------------------------------------|--|
| Name: ADS40                                                                                  |                                                                                                    |                                                                                                    |  |
| Description<br>Math Mor<br>C Aerial<br>C Optica<br>C Radar<br>C Polyne<br>C Thin F<br>C None | elling Method<br>Photography<br>Satelite Modelling<br>Satelite Modelling<br>mial<br>ate Spline<br>mosaic only) | Coptions Canera type: C Standard aetial C Digital /Video C ADS Exterior crientation: C Compute from SCPs and tie points C User input C Automatically determined |  |

| 4 32 D000 | More                      |
|-----------|---------------------------|
| m         |                           |
| m         |                           |
| ПK        | Cancel                    |
|           | 1 32 D000<br>m<br>m<br>OK |

## 1.2- Data Input

Seleccionar la opción 'Data Input' desde 'Processing Step' y click en botón 'Open a new or existing image'. Usar el botón 'New Image' para navegar y seleccionar el archivo ADS TIFF.

1.3- Recolección de puntos de control terrestres (GCPs) y puntos de amarre (Tie Points)

OrthoEngine permite directamente seleccionar la imagen ADS TIFF y generar la imagen ortorectificada. Ninguna recolección GCP o TP es necesaria y admitida en el archivo de proyecto de OrthoEngine.

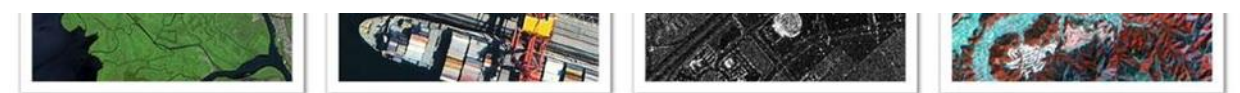

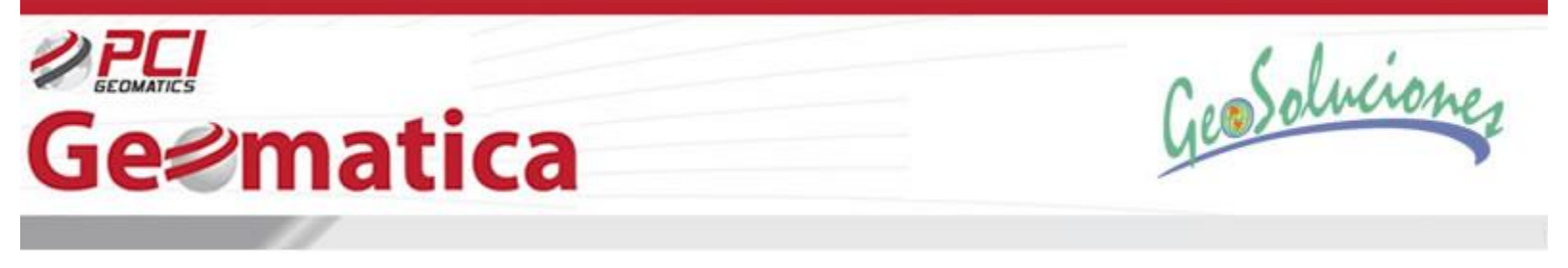

## 1.4- Generación de Ortoimagen

El paso final es configurar la producción de la ortoimagen en 'Ortho Image Production'. Se procede al paso de proceso 'Ortho Generation' y se selecciona el o los archivos a ser ortorectificado. Se elige un archivo DEM para que sea usado en el procesamiento y otros parámetros de proceso. Click en 'Generate Orthos' para crear la imagen ortorectificada final.

| vailable images:                                                                                                    | Images to process:                                                                                                    |
|----------------------------------------------------------------------------------------------------|----------------------------------------------------------------------------------------------------|
|                                                                                                    | L105260344PANN00A_0_0: Create new file                                                                                                    |
| age information for L106260944PANN00A_0_0                                                                                                    |                                                                                                    |
| Image: L106260944PANN00A_0_0.tif<br>Status: Model up-to-date<br>Input channels:                                                                              | File:     E:\Tutorials\ADS40\oADS40.pix     Browse       Status:     Ortho matches computed model<br>Currently Offline. New file will be CREATED.     Size:       Size:     1 x 22920 x 5311 16-bit unsigned (233 MB) (Estimate)       Upper left:     491475.6000     ×       Journently     5420790.0000     Y       Lower right:     500643.6000     × |
| tho Generation Options                                                                                                    |                                                                                                    |
| DEM     P       Browse     Source: 1: stm_38_03.tif       Elevation scale:     S       Elevation offset:     R       Elevation unit:     • Meterl     • Feet | rocessing Options     Processing Start Time       /orking cache:     128       ampling interval:     4       esampling:     Cubic       ther Size:     X       X     Y       interval:     X                                                                                                    |

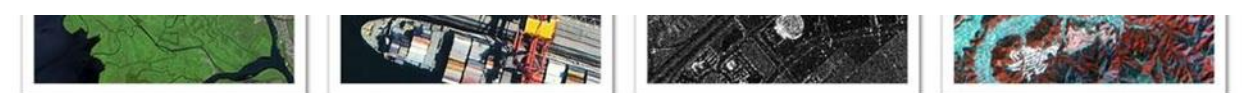